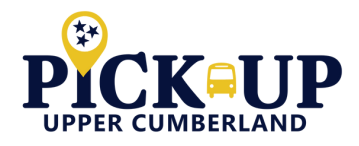

## **SCHEDULING A TRIP**

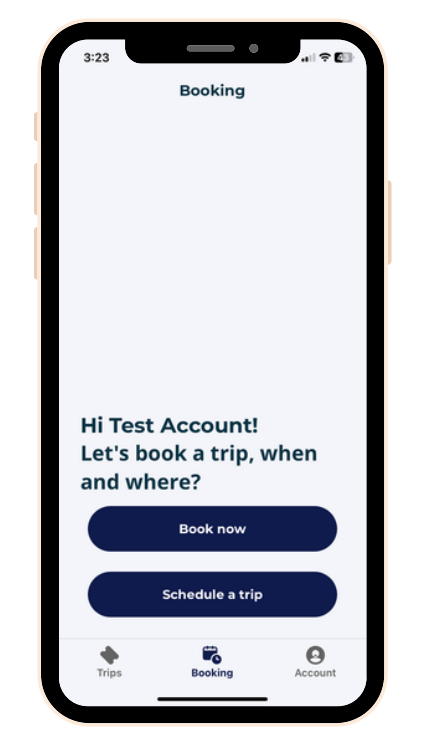

When you're ready to book a ride, tap the **Booking** tab on the bottom menu. Select **Book Now** for an immediate ride or **Schedule a Trip** ahead of time—up to 48 hours in advance.

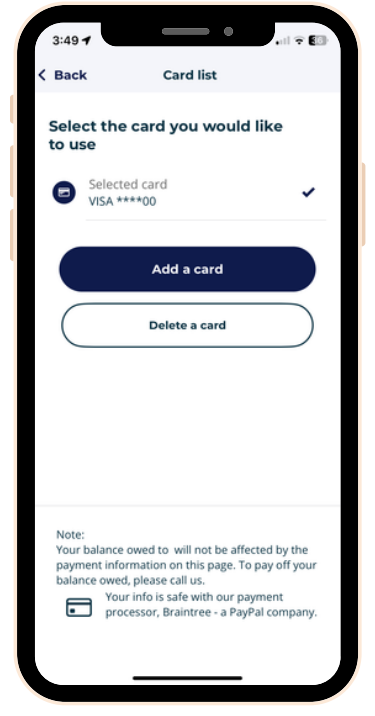

Next, select a payment method. Enter your card information, then tap **Add a Card** and **Update Changes**. After reviewing your details, scroll down and tap **Book Trip**.

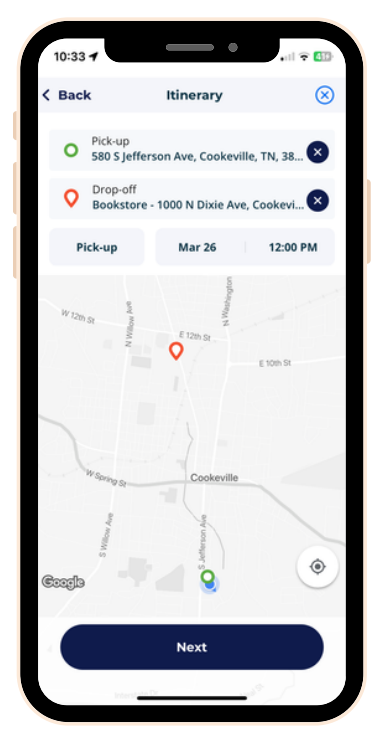

Enter your Pick-Up and Drop-Off addresses. Select the **Pick-Up option**, enter a Date and Time, and then tap **Next**.

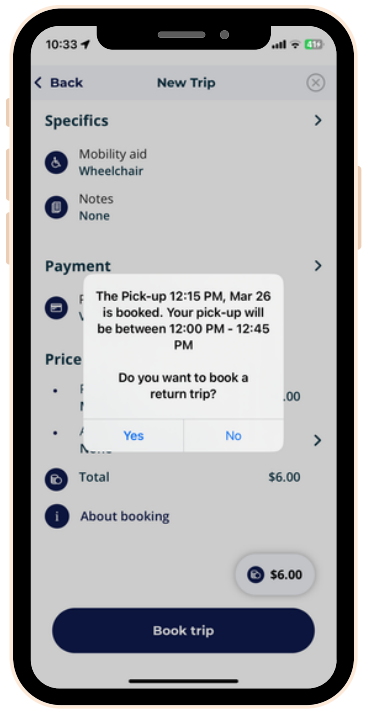

A pop-up will <u>confirm</u> your booking and provide estimated time. If you need a return trip, tap **Yes**. Your Pick-Up and Drop-Off addresses will auto-reverse. Enter the details, review, and tap **Book Trip** again.

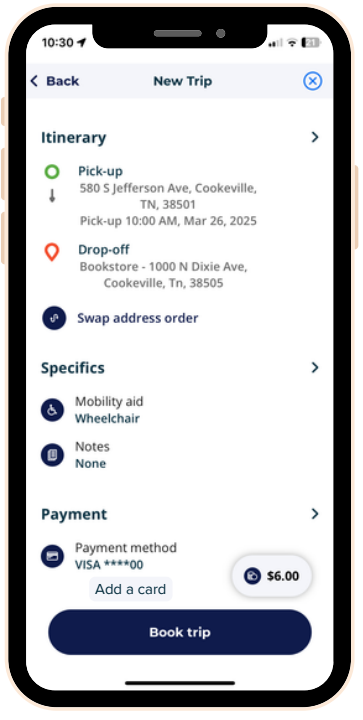

Review your addresses and trip details. If you're using a mobility device, need to leave a note for the driver, or want to add passengers, you can do so on this screen.

| 10:34                                                                       |                                                                                           |                                       | e III 🗟               | 419 |
|-----------------------------------------------------------------------------|-------------------------------------------------------------------------------------------|---------------------------------------|-----------------------|-----|
| Trip destinations                                                           |                                                                                           |                                       |                       |     |
| Up                                                                          | coming                                                                                    | Past                                  | Canceled              |     |
| Next                                                                        |                                                                                           |                                       |                       |     |
| Wednesday - Mar 26, 2025                                                    |                                                                                           |                                       |                       |     |
| Pick-up 12:00 PM - 12:45 PM   To Bookstore - 1000 N Dixie   Ave, Cookeville |                                                                                           |                                       |                       | >   |
| Deta                                                                        | ils updated                                                                               | in 0 secon                            | ds ago                |     |
| <b>⊕</b><br>↓                                                               | Your ride's location is not yet<br>available, but it is on the way                        |                                       |                       |     |
| 0<br>1                                                                      | Pick-up 12:00 PM - 12:45 PM<br>CORRECTED COORDINATES - 580 S<br>Jefferson Ave, Cookeville |                                       |                       |     |
| •                                                                           | Drop-off 1<br>Bookstore<br>Ave, Cooke                                                     | 2:00 PM - 1<br>- 1000 N Dis<br>eville | : <b>08 PM</b><br>ĸie |     |
| Ma                                                                          | ap view                                                                                   |                                       | >                     |     |
|                                                                             |                                                                                           |                                       |                       |     |
| Tri                                                                         | ps                                                                                        | Booking                               | Accour                | it  |

If you need to review your Upcoming, Past, or Canceled trips, you can tap Trips on the bottom left of the menu to view.

## UC\*\*HRA Public Transportation